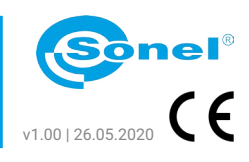

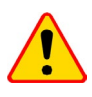

Miernik przeznaczony jest do pracy przy napięciach zakłócających o wartościach poniżej 24 V dla pomiarów  $R_{_E}$  i poniżej 3 V dla pomiarów  $R_{_{CONT}}$  Mierzone są napięcia do 100 V, ale powyżej 40 V sygnalizowane są one jako niebezpieczne. Nie wolno podłączać miernika do napięć większych od 100 V.

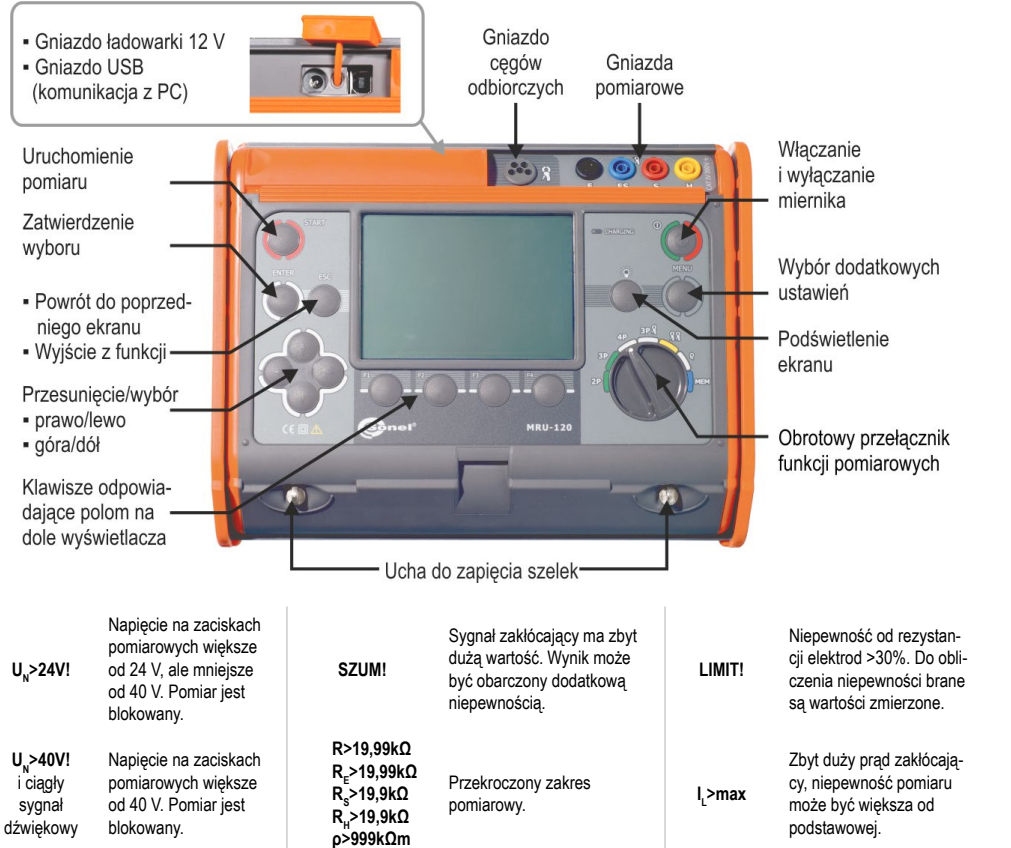

## Pomiary

Podłącz miernik do badanego przewodu.

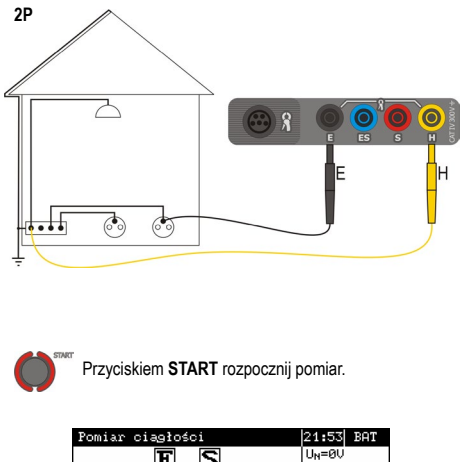

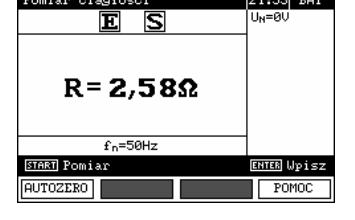

## Pomiar ciągłości przewodów

Aby wyeliminować wpływ rezystancji przewodów pomiarowych na wynik pomiaru, należy przeprowadzić jej kompensację (autozerowanie).

## Włączenie autozerowania

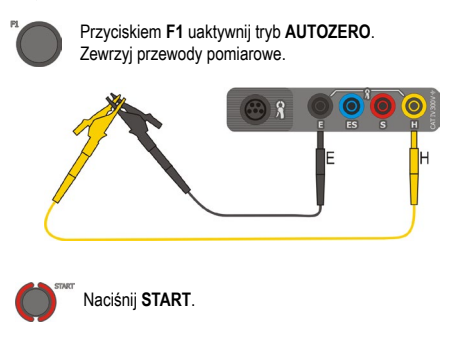

## Wyłączenie autozerowania

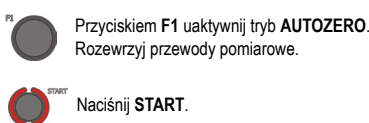

Kompensację wystarczy przeprowadzić jednorazowo dla danych przewodów pomiarowych. Jest ona zapamiętywana również po wyłączeniu miernika, aż do kolejnej, zakończonej sukcesem procedury autozerowania.

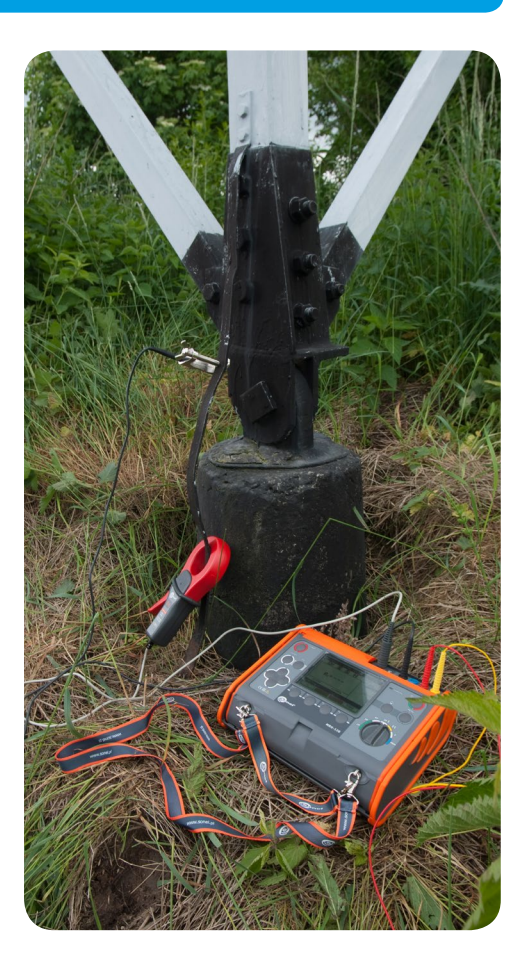

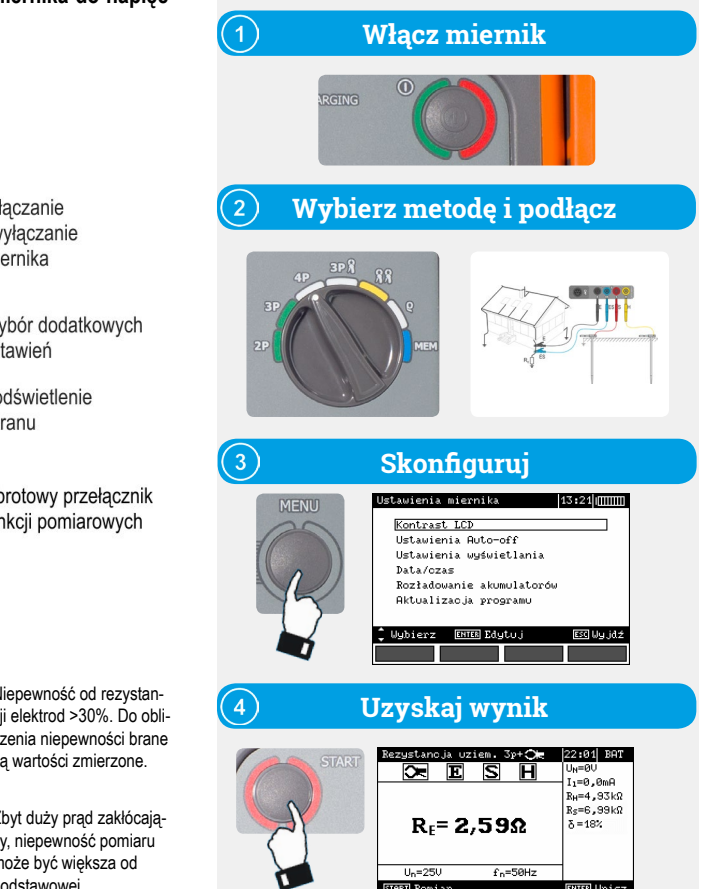

🕅 Pierwsze kroki

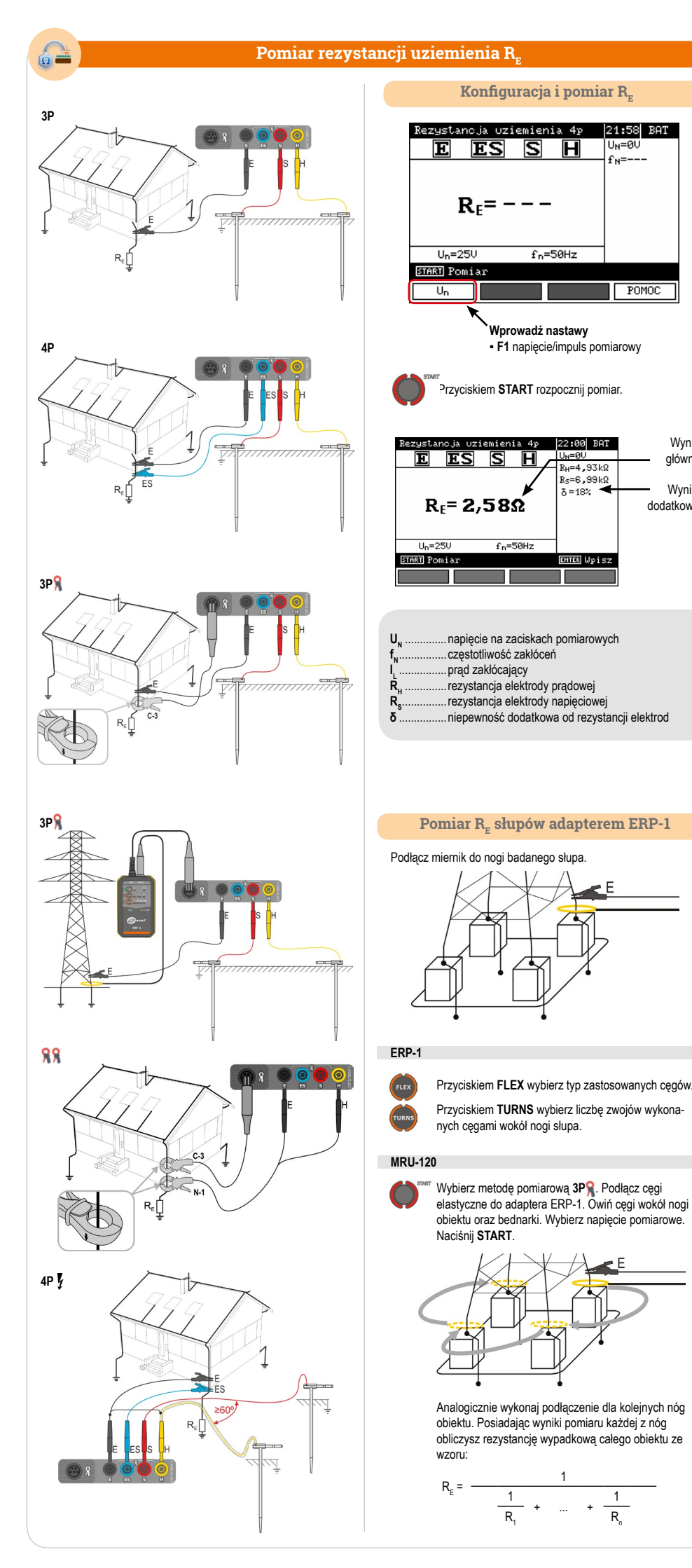

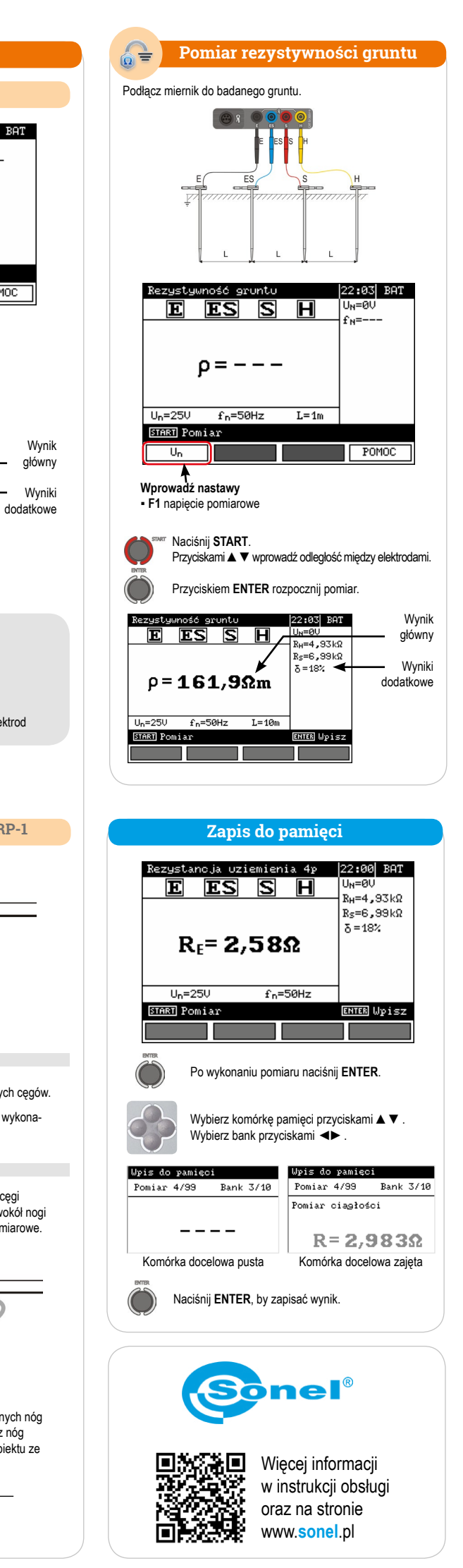

POMOC